# EHC

## ВИДЕОКАМЕРА СЕТЕВАЯ «VCI-121-01»

### Инструкция по монтажу АЦДР.202119.021 ИМ

#### 1 МЕРЫ ПРЕДОСТОРОЖНОСТИ

1.1 При использовании видеокамеры внимательно относитесь к функциям внешнего питания, используйте только устройства и блоки питания, подходящие (рекомендованные) к видеокамере и вашим электросетям.

1.2 Убедитесь в том, что соединительные провода (разъемы) подключены с соблюдением полярности. Неверное соединение может привести к повреждению и/или неправильному функционированию оборудования.

1.3 Если видеокамера находится на стене или потолке, она должна быть надежно закреплена.

1.4 Не устанавливайте видеокамеру в местах, температура которых опускается ниже -30 °C и/или поднимается выше +60 °C, с влажностью выше 95%, повышенного испарения и парообразования, усиленной вибрации.

1.5 При установке видеокамеры в непосредственной близости от источников мощных электромагнитных полей видеосигнал может быть искажен помехами.

1.6 При монтаже провода электропитания и выходов следует оставить достаточное пространство для легкого доступа при дальнейшем обслуживании устройства.

1.7 Предотвращайте механические повреждения видеокамеры. Несоответствующие условия хранения и эксплуатации видеокамеры могут привести к повреждению оборудования.

1.8 В случае, если от устройства идет дым или непонятные запахи, немедленно выключите питание и свяжитесь с авторизованным сервисным центром (вашим поставщиком).

1.9 Если, на ваш взгляд, устройство работает некорректно, ни в коем случае не пытайтесь разобрать его самостоятельно. Свяжитесь с авторизованным сервисным центром (вашим поставщиком).

#### 2 УСТАНОВКА КАРТЫ «MICRO SD»

**Примечание:** Перед установкой карты «Micro SD» следует отключить питание и выключить устройство.

Откройте корпус устройства и найдите слот для карты «Micro SD». Определите направление карты «Micro SD», руководствуясь направлением, указанным на устройстве, и вставьте карту «Micro SD» в слот (рис. 1).

#### 3 КНОПКА АППАРАТНОГО СБРОСА

Кнопка аппаратного сброса используется для возврата к настройкам по умолчанию. Если нажать и удерживать эту кнопку в течение 5 секунд, конфигурация системы вернется к заводским настройкам (рис.1).

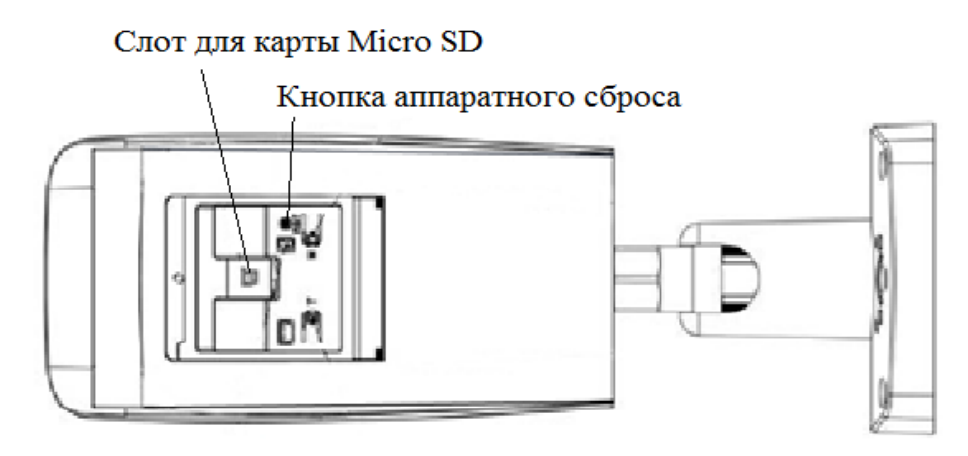

Рисунок 1

#### 4 МОНТАЖ

4.1 Убедитесь, что монтажная поверхность способна выдерживать трехкратный вес камеры и кронштейна.

4.2 Выберите место крепления камеры с учетом габаритных размеров (рис.2) и удобства работы с монтажным инструментом.

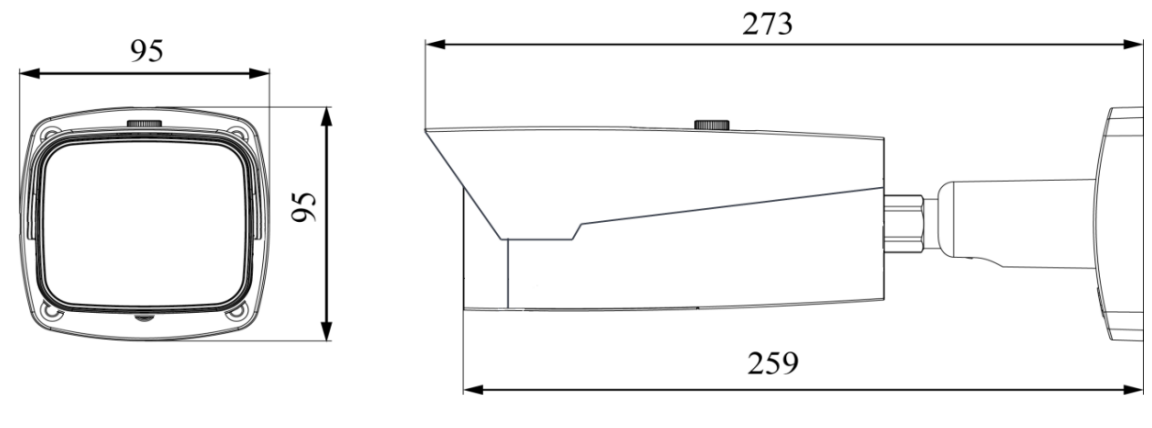

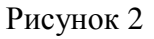

4.3 Протяните соединительные провода через кронштейн и подключите в соответствии со схемой внешних подключений (рис.3) и соблюдением полярности. Неверное соединение может привести к повреждению и/или неправильному функционированию оборудования.

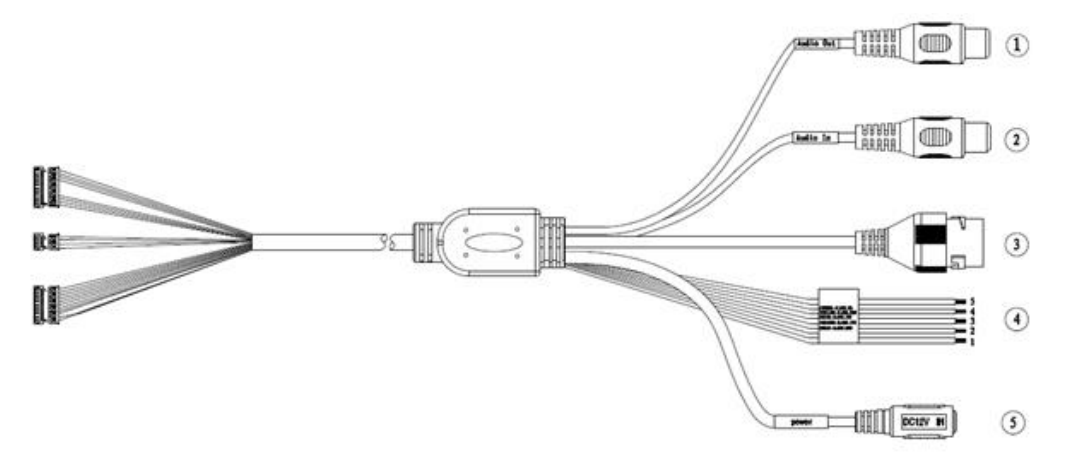

Рисунок 3

| № п/п | Название порта       | Разъем        |
|-------|----------------------|---------------|
| 1     | Аудиовыход           | RCA           |
| 2     | Аудиовход            | RCA           |
| 3     | Сетевой порт         | Ethernet port |
| 4     | Тревожный вход/выход | 1 Alarm_COM   |
|       |                      | 2 Alarm_NO    |
|       |                      | 3 Alarm_IN1   |
|       |                      | 4 Alarm_IN2   |
|       |                      | 5 GND         |
| 5     | Разъем питания       |               |

4.4 Прикрепите видеокамеру к установочной поверхности (рис.4). При необходимости поверните корпус видеокамеры на желаемый угол (рис.4).

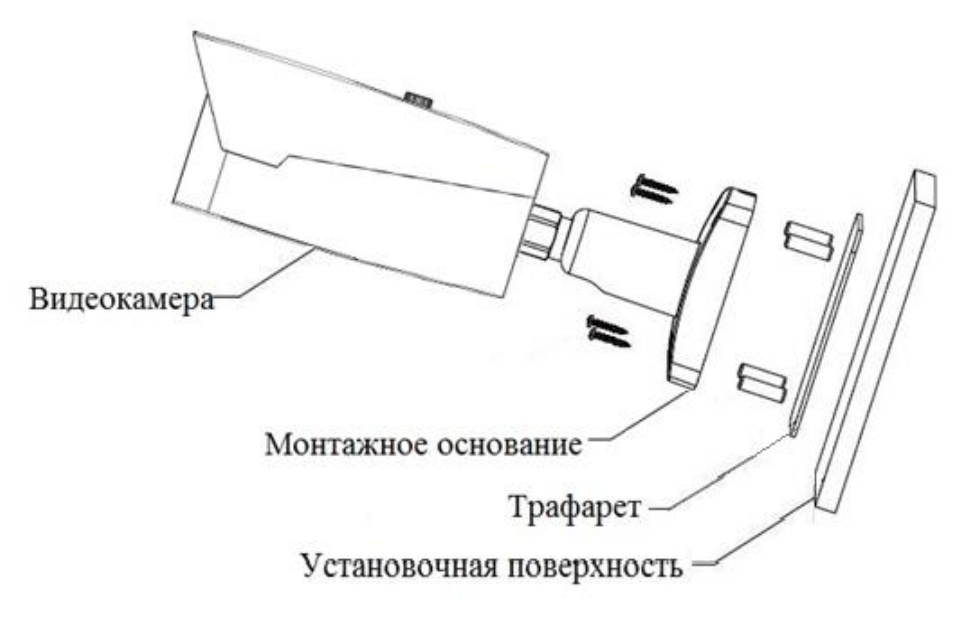

Рисунок 4

4.5 Камера оборудована моторизированным объективом, настройка фокусного расстояния и подстройка резкости предполагается через web-интерфейс камеры. При необходимости можно выполнить настройку фокусного расстояния вручную с помощью кнопок настройки на самой камере Для этого предварительно подключите камеру к аналоговому монитору, используя соответствующий видеовыход на камере. (рис.5).

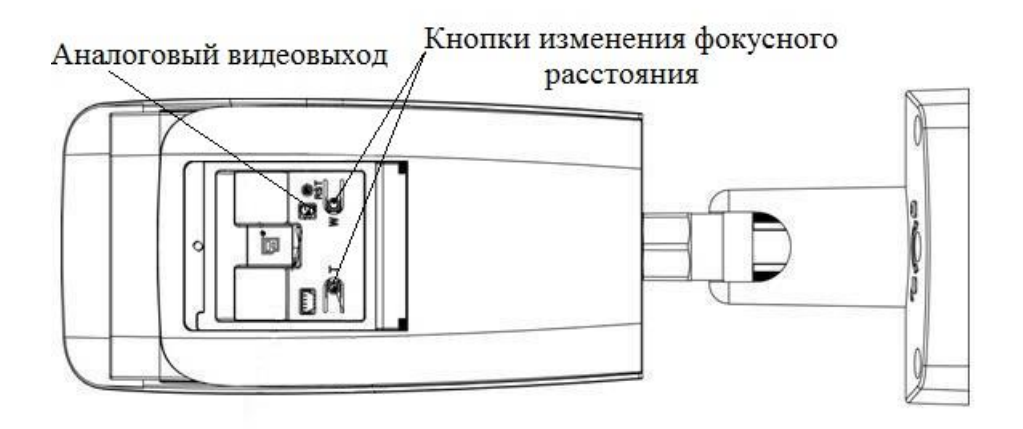

Рисунок 5

## 5 ПРОВЕРКА РАБОТОСПОСОБНОСТИ И ПЕРВИЧНАЯ НАСТРОЙКА 5.1 Подключение к Web-интерфейсу

Видеокамера по умолчанию имеет:

- IP адрес **192.168.1.108**
- имя пользователя: **admin**
- пароль: **admin**

Откройте браузер Internet Explorer и введите IP-адрес видеокамеры в адресной строке. При первом подключении к Web-интерфейсу, в течение минуты, появится системное сообщение с предложением установки Web-плагина (рис.6, 7). Нажмите «Запустить» для автоматической установки компонентов.

**Внимание:** Для автоматической установки Web-плагина требуются административные права в OC Windows.

| ВОЦО. ІР-камера                        | 0   | -            | <b>\$</b>        |               | ₽             |        |   |  |
|----------------------------------------|-----|--------------|------------------|---------------|---------------|--------|---|--|
| Основной поток Дополнительный Протокол | тср | •            |                  |               |               |        |   |  |
|                                        |     |              |                  |               |               |        |   |  |
|                                        |     |              |                  |               |               |        |   |  |
|                                        | í   | Открытие «ме | -bolugin exe-    |               |               | X      | n |  |
|                                        |     | Вы собира    | етесь открыть:   |               |               |        |   |  |
|                                        |     | 💽 webp       | lugin.exe        | File (1.2 ME) |               |        |   |  |
|                                        |     | из htt       | р://192.168.1.10 | )2            |               |        |   |  |
|                                        |     | Вы хотите о  | сохранить этот   | файл?         |               |        |   |  |
|                                        |     |              |                  | Ľ             | охранить фаил | Отмена |   |  |
|                                        |     |              |                  |               |               |        |   |  |
|                                        |     |              |                  |               |               |        |   |  |
|                                        |     |              |                  |               |               |        |   |  |
|                                        |     |              |                  |               |               |        |   |  |
| 100% 🔀 🗰 🕅 迁                           |     |              |                  |               |               |        |   |  |

Рисунок 6

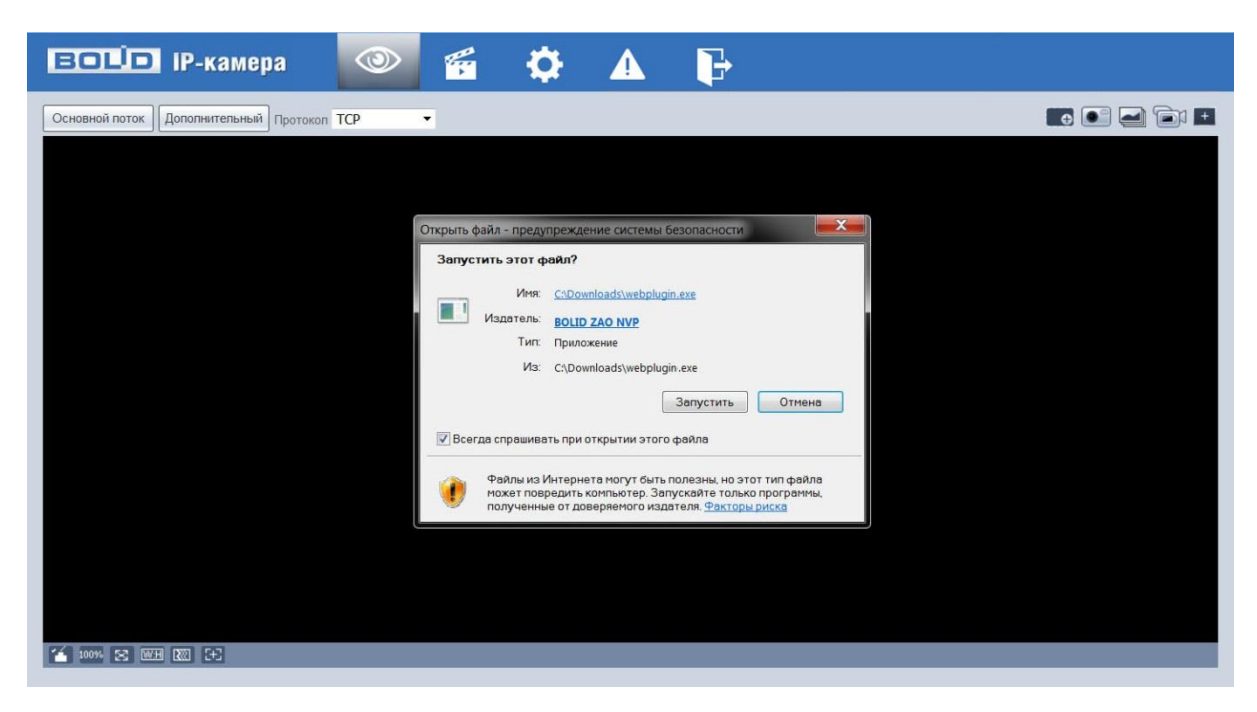

Рисунок 7

Введите ваше имя пользователя и пароль, нажмите кнопку "Вход" (рис.8).

| EOŬO IP-               | камера       |
|------------------------|--------------|
| Username:<br>Password: | admin        |
|                        | Login Cancel |

Рисунок 8

После успешной авторизации вы попадете в главное окно Web-интерфейса (рис.9).

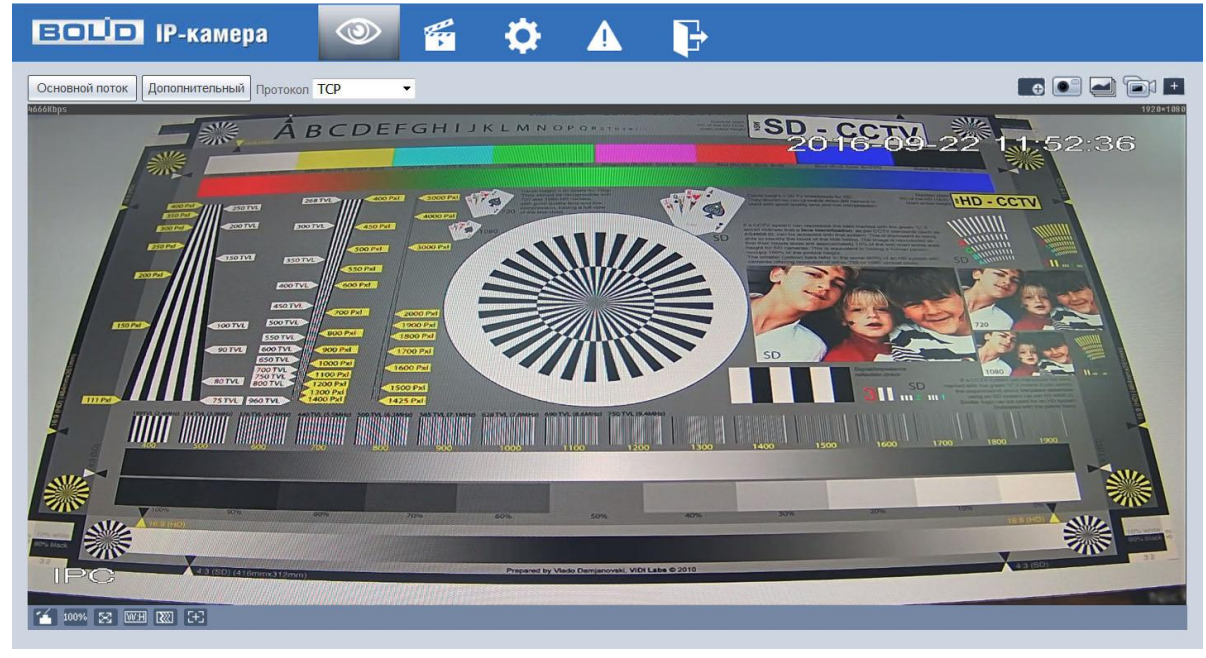

Рисунок 9

Если планируется использовать более одной камеры, то требуется сменить IP адрес изделия на любой свободный до подключения других камер.

Для изменения IP-адреса, необходимо перейти в раздел Настройки/Сеть/ТСР-IP, изменить значение параметра IP-адрес и нажать «Сохранить» (рис.10).

| BOLD IP-                                                 | камера 🤇             | ۵ 🐔                | <b>\$</b>   |           |
|----------------------------------------------------------|----------------------|--------------------|-------------|-----------|
| IP видеокамера                                           | TCP/IP               |                    |             |           |
| ▼ Сеть<br>> тСР/IР                                       | Имя хоста            | IPC                |             |           |
| > Подключение                                            | Сетевая карта        | Ethernet(По умолча | ни 🗸        |           |
| PPPoE                                                    | Режим                | Остатич. О DHC     | P           |           |
|                                                          | МАС Адрес            | 3c . ef . 8c .     | 8f . 44 . 3 | f         |
| SMTP(Email)                                              | IP Версия            | IPv4               | ~           |           |
| > UPnP                                                   | IP адрес             | 192.168.1.         | 102         |           |
| > Bonjour                                                | Маска подсети        | 255. 255. 240.     | 0           |           |
| > Multicast                                              | Шлюз                 | 192.168.1.         | 1           |           |
| > 802.1x                                                 | Основной DNS         | 8.8.8.             | 8           |           |
| > QoS                                                    | Альтерн. DNS         | 8.8.4.             | 4           |           |
| <ul> <li>События</li> <li>Запись и управления</li> </ul> | 🖌 Вкл ARP/Ping для I | IP адреса          |             |           |
| <ul> <li>Запись и хранение</li> <li>Систома</li> </ul>   |                      | По умолчанию       | Обновить    | Сохранить |
| • Информация                                             |                      |                    |             |           |
| rhob.undhim                                              |                      |                    |             |           |

Рисунок 10

#### 5.2 Использование утилиты BOLID VideoScan.

В случае отсутствия возможности доступа к камере через Web-интерфейс, а так же, если неизвестен текущий IP-адрес изделия, можно воспользоваться специальной утилитой BOLID VideoScan.

Данная утилита используется для обнаружения текущего IP адреса устройства в сети, для изменения IP адреса, управления базовыми настройками, а также для обновления прошивки.

По умолчанию имя пользователя admin, пароль - admin, порт 37777.

| ļ |           |           |              |               | Ф     | Ē            |               |           |          |            | 2         | i i  | - 🗆 ×  |
|---|-----------|-----------|--------------|---------------|-------|--------------|---------------|-----------|----------|------------|-----------|------|--------|
| ŀ | Іайдено у | стройств: | 1            | IPv4          | Bce   | ~            | Q             | Собновить | E Bxc    | на         | стройки   | (r,  | руппа  |
| N | <u>0</u>  |           | Модель       | IP            | тср   | Вход         |               | 1         | ×        | SN         | Версия    | Упра | вление |
| 1 | ا @ ا     | PC        | BOLID VCI-83 | 192.168.1.102 | 37777 | IP адрес     | 192.168.1.118 |           | 8f:44:3f | 2C00231FAZ | 2.420.000 | \$   | ø      |
|   |           |           |              |               |       | Пользователь | admin         |           |          |            |           |      |        |
|   |           |           |              |               |       | Пароль       | 37777         |           |          |            |           |      |        |
|   |           |           |              |               |       |              | ок от         | мена      |          |            |           |      |        |

Рисунок 11

Измените IP-адрес камеры в "Сетевом" интерфейсе, нажмите кнопку "Сохранить", чтобы завершить изменение. На рисунке 12 представлены базовые параметры для изменения.

|            | Конфиг           |                       |                | ? i - = × |
|------------|------------------|-----------------------|----------------|-----------|
| Найдено ус | 🔝 Видео 🔚 Сеть.  | 🛃 Сжатие 🕎 Обновление | е 🗎 Инфо.      | лпа       |
| Nº<br>1    | Сетевая карта    | Проводн.              |                | тение     |
|            | IP               | IPv4                  | DHCP           |           |
|            | ІР адрес         | 192.168.1.102         |                |           |
|            | Маска подсети    | 255.255.240.0         |                |           |
|            | Шлюз             | 192.168.1.1           |                |           |
|            | MAC              | 3c:ef:8c:8f:44:3f     |                |           |
|            | тср              | 37777                 | (1025 ~ 65534) |           |
|            | нттр             | 80                    |                |           |
|            | UDP              | 37778                 |                |           |
|            | RTSP             | 554                   |                |           |
|            | (Чистка конфига) |                       | Сохранить      | Тазад     |

Рисунок 12

Более подробная информация содержится на CD, входящем в комплект устройства, а также на сайте компании <u>http://bolid.ru</u>

При затруднениях, возникающих при настройке и эксплуатации изделия, рекомендуется обращаться в техподдержку:

Тел.: (495) 775-71-55 (многоканальный);

E-mail: <a href="mailto:support@bolid.ru">support@bolid.ru</a>.

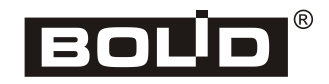